การปรับสี ตัวอักษร และเพิ่ม code สำหรับแสดงข้อมูลให้มีความละเอียดยิ่งขึ้น

การกำหนดสีพื้นหลังของ Attribute เพื่อให้แสดงข้อมูลของ Layer ให้สวยงามและขัดเจนยิ่งขึ้น โดย คลิ๊กที่
Layer ด้านซ้าย เลือก Layer ที่เราต้องการ จากนั้น เลือก Layer Properties และให้เลือกที่ Symbology >

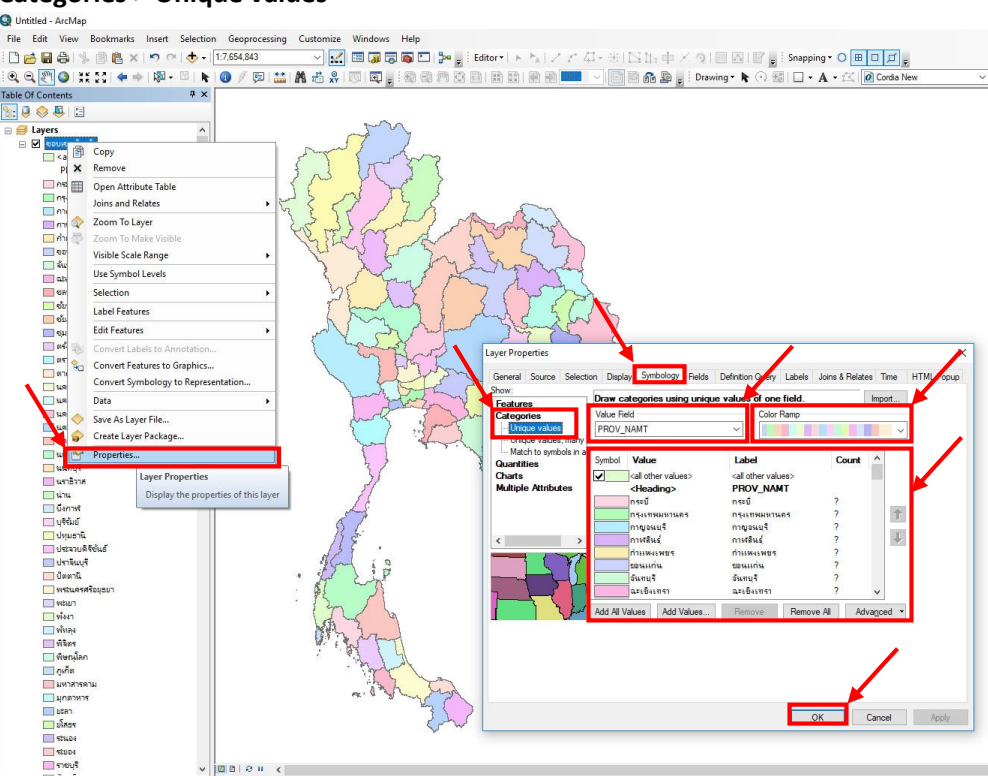

**Categories > Unique values** 

Value Field คือ ข้อมูลในตารางที่เราจะนำมาแสดงในแผนที่

## Color Ramp คือ สีที่โปรแกรมสร้างขึ้นมา

จากนั้นให้คลิ๊กที่ Add AllValues เพื่อให้โปรแกรมกำหนดสีให้ข้อมูลที่เราเลือก หากต้องการเปลี่ยนสี ก็สามารถ คลิ๊กที่ข้อมูลในตารางและเปลี่ยนสีได้เลย เรียบร้อยแล้วคลิ๊ก **OK** 

หมายเหตุ หากต้องการลบข้อมูลที่เราเลือกมาแสดงให้คลิ๊ก Remove เพื่อลบข้อมูลแค่เพียง 1 บรรทัด หรือ Remove All เพื่อลบข้อมูลทั้งหมด (แต่จะไม่มีผลกับข้อมูลในตารางของ Shape File)  หากต้องการแสดงสีพื้นหลัง Attribute ให้จางลง ให้คลิ๊กเลือก Layer Properties และให้เลือกที่ Display และติ๊กเครื่องหมายถูก ที่หน้าช่อง Scale symbols when a reference scale is set และใส่ตัวเลขที่ช่อง Transparent เปอร์เซ็นต์ ที่เราต้องการ โดย o คือ หนาสุด และ 100 คือบางสุด

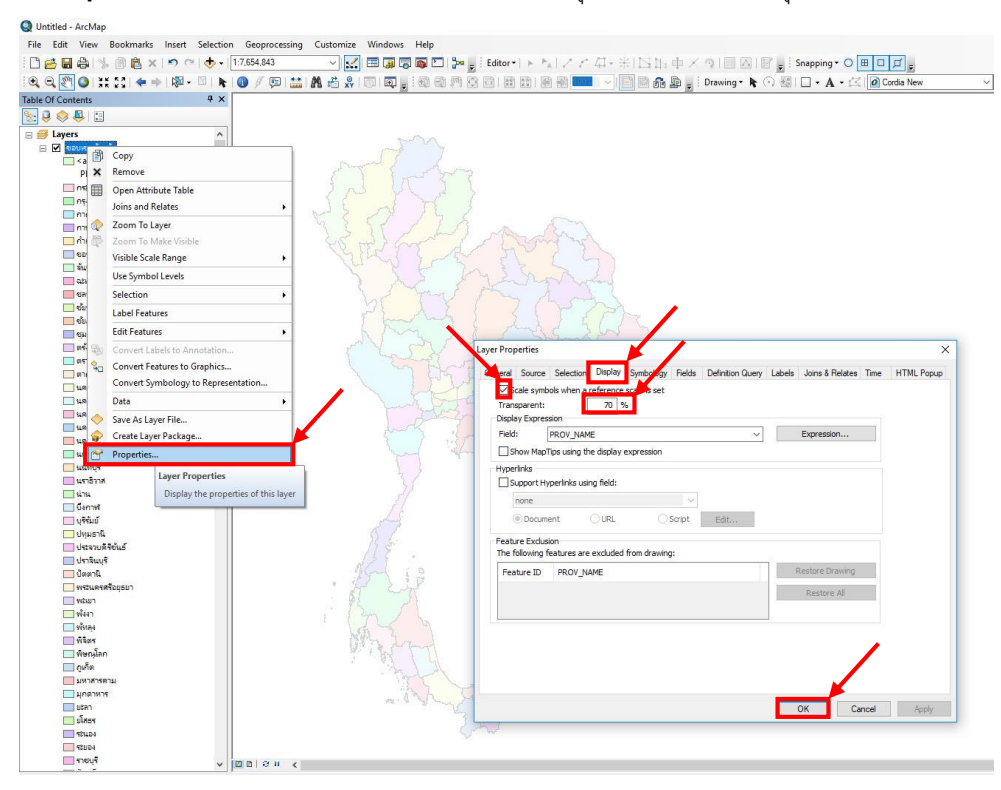

 คลิ๊กที่ Layer Properties > Labels เพื่อแสดงข้อมูลที่อยู่ใน Attribute คลิ๊กเลือกที่ Label features in this layer เพียงเท่านี้ข้อมูลในหัวข้อ Fields ที่เราต้องการก็จะแสดงบนแผนที่ (ในตัวอย่างคือชื่อจังหวัด)

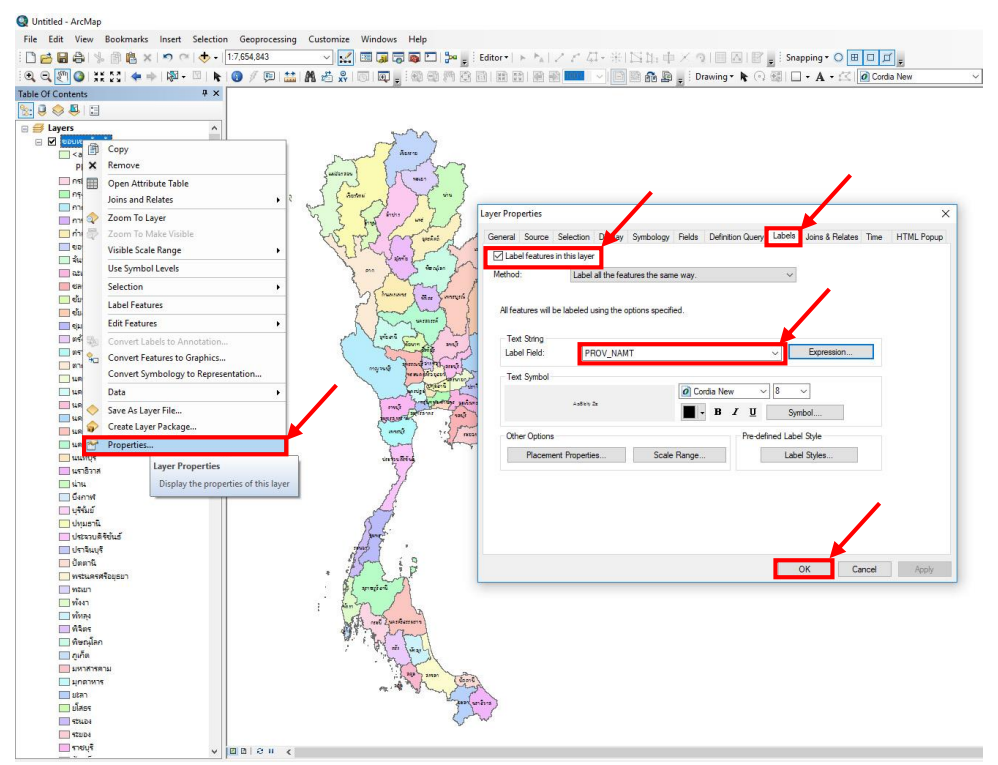

4. วิธีการเพิ่มคำว่า "จังหวัด" ด้านหน้าข้อมูลให้ดูสวยงามยิ่งขึ้น โดยคลิ๊กที่ Layer Properties > Labels เลือก

## หัวข้อ Experssion

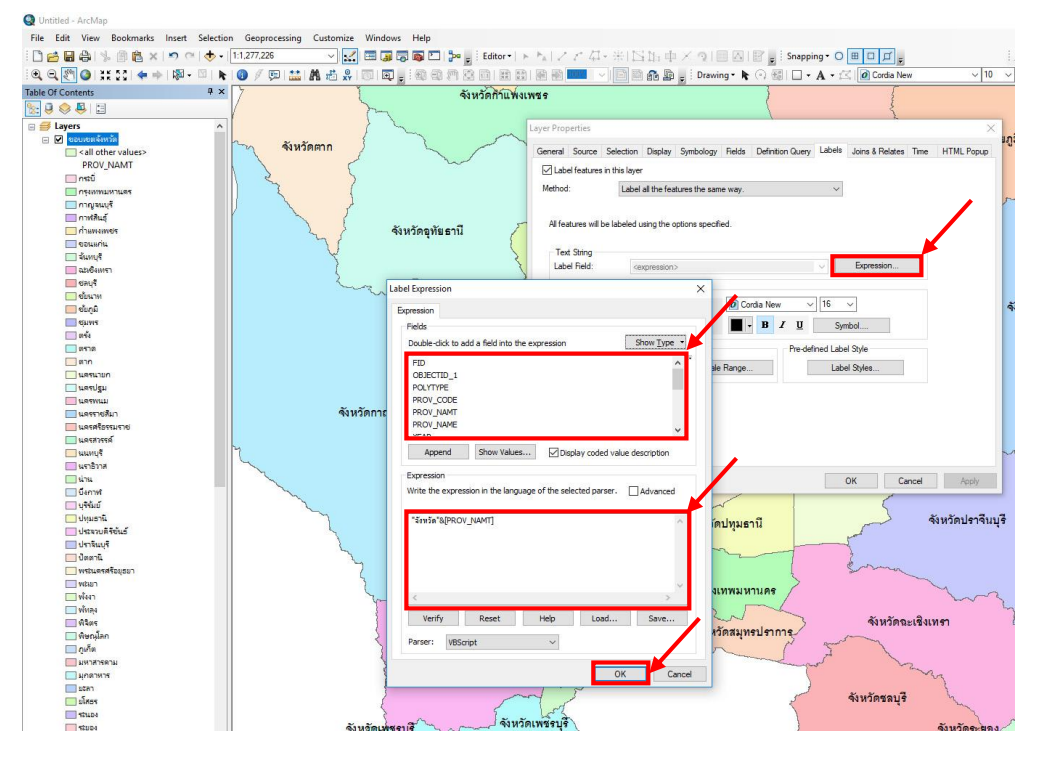

Fields คือ หัวข้อตารางที่เราจะนำมาแสดงในแผนที่

Expression คือ ช่องสำหรับใส่ code ซึ่งจะมีรายละเอียดอยู่ใน Help

โดยพิมพ์ code ดังนี้ **"จังหวัด"&[PROV\_NAMT]** เท่านี้ โปรแกรมก็จะแสดง **"จังหวัด<ชื่อจังหวัด>"** ตาม ตัวอย่าง ( "จังหวัด"& เป็น coder ที่เราพิมพ์ขึ้นเองโดยสามารถเปลี่ยนคำในวงเล็บได้ เช่น **"อำเภอ"&** และเลือก **[PROV\_NAMT]** จากในตาราง Fielde โดย **[PROV\_NAMT]** คือรายชื่อจังหวัดเป็นภาษาไทย )